## パスワード変更手順 インターネットバンキングのセキュリティ保全のため、定期的な(少なくとも1日1回、もしくはログアウト前) パスワード変更を推奨いたします。 wíth you ログイン名: nangin0594 様 (マ 南日本銀行 文字サイズを変更 小 中 大 ☆ ホーム 📄 明細照会 🍞 資金移動 🕝 承認 🗅 サービス連携 E トップページ 「管理」をクリックします。 2014年04月14日 18時26分 2014年04月14日15時54分 2014年04月14日15時25分 ●【注意喚起】OS、ブラウザ等の最適化のお願い 最近、パソコンの古いOSやブラウザの脆弱性を悪用し、ID・バスワードの搾取やパソコンの乗っ取りが行われ、 不正に送金される事象が報告されております。 当行の法人WEBにおいては、電子証明書の導入(一部未取得のお客様を除きます)によりセキュリティを高めておりますが、 OSやブラウザ、ウイルス対策等が最新でない場合、ID・バスワードの搾取やパソコンの乗っ取りを防御できない可能性があります。 つきましては、ご利用のパソコンについてOSやブラウザ、ウイルス対策等を最新の状態で、 インターネットバンキングをご利用いただきますようお願い申し上げます。 🔓 ホーム 📄 明細照会 🍞 資金移動 🕝 承認 📲 管理 É 業務選択 :: 企業管理 企業情報の照会などを行うことか 計利用者管理 利用者情報の照会などを行うこ。 「利用者管理」をクリックします。 操作履歴照会 🔐 ホーム 📗 📄 明細照会 🚱 資金移動 🖌 🗹 🖌 🔎 🏾 管理 Ð 利用者管理 》 作業内容選択 ● 自身の情報の変更・照会 パスワード変更 ログインバスワード、確認用バス 「パスワード管理」をクリックします。

1 / 4 ページ

| ログインID                                                   |                                                                                          |
|----------------------------------------------------------|------------------------------------------------------------------------------------------|
| ▣ ログインバスワード                                              | 現住利用中の「ログインハスワート」を入                                                                      |
| ログインバスワード有効期限                                            |                                                                                          |
| 変更要否                                                     | ◎ 変動る ○ 変更しない [新しい] ロクインハスリート]を人力                                                        |
| 現在のログインパスワード                                             |                                                                                          |
| 新しいログインパスワード                                             | ◆●●●●●●●●●●●●●●●●●●●●●●●●●●●●●●●●●                                                       |
| ● 確認用バスワード *                                             |                                                                                          |
| 確認用バスワード有効期限                                             | 2015年02月07日                                                                              |
| 変更要否                                                     | <ul> <li>変更する 〇 変更しない</li> </ul>                                                         |
| 現在の確認用バスワード                                              | ◆◆◆◆◆◆◆◆◆◆◆                                                                              |
|                                                          | ソフトウェアキーボードを開く                                                                           |
| 私しい政利用パフローに                                              | (半角英数字6文字以上12文字以内)                                                                       |
| おびい睡室がバスシード                                              | * 唯意の方に取り得及(パリ)していたさい。                                                                   |
| ▲ 戻 る 実行 ▶                                               | <br>〜 全て入力したら「実行」をクリック                                                                   |
| フードに使う文字につ<br>英数6文字以上、12<br>て字数不足(5桁)以下、<br>ログインID、ログインパ | いて】<br><mark>文字以内で決めて下さい。</mark><br>数字のみ、英字のみは登録できません。<br>スワード、確認用パスワード、それぞれ同じ文字列は使えません。 |
| <b>県用パスワードも同様</b><br>夏を推奨しますが、登録                         | こ変更できますが、変更しない場合は「変更しない」を選択できます。<br>尿済のパスワードは大切に保管して下さい)                                 |
|                                                          |                                                                                          |

振込の限度額変更は「マスター」ユーザのみです。 一般ユーザの設定はマスターユーザにて 行って下さい。

| Wi Wi                                                                                                | the war                       |                                                                                                  |                           |                          |                                                                                                  |                                        |                 |
|----------------------------------------------------------------------------------------------------|-------------------------------|--------------------------------------------------------------------------------------------------|---------------------------|--------------------------|--------------------------------------------------------------------------------------------------|----------------------------------------|-----------------|
| (/) 南E                                                                                               | 本銀行                           |                                                                                                  |                           |                          | ログ・                                                                                              | (ン名: nangin0594 様く                     | र               |
|                                                                                                    | -                             |                                                                                                  | 0                         |                          | <u>文字サ</u> イズを変す                                                                                 | 小 😐 大                                  | 2               |
| 1 ★ ★ ★ ★ ★ ★ ★ ★ ★ ★ ★ ★ ★ ★ ★ ★ ★ ★ ★                                                              | 明細照会                          | (シ) 資金移動                                                                                         | ) 🕑 承認                    | 24 管理                    | 1 日白 サ-                                                                                          | -ビス連携                                  |                 |
|                                                                                                    | - 4                           |                                                                                                  |                           |                          |                                                                                                  |                                        | _               |
| トップペー                                                                                                | ジ                             |                                                                                                  |                           |                          |                                                                                                  | 「佐田」ナト                                 |                 |
|                                                                                                    |                               |                                                                                                  |                           |                          |                                                                                                  |                                        | /リックしま 9 。」<br> |
|                                                                                                    |                               |                                                                                                  |                           |                          |                                                                                                  | 2014年04月14日 15時54<br>2014年04月14日 15時54 | カ<br>分<br>八     |
|                                                                                                    |                               |                                                                                                  |                           |                          |                                                                                                  | 2014年04月14日 15時25                      | מ'              |
| <ul> <li>【注意喚起】</li> <li>最近、バソコンの古</li> </ul>                                                        | <b>OS、ブラウザ等</b><br>いOSやブラウザの! | <b>の 最適化のお 顕</b><br>脆弱性を悪用し、ID・                                                                  | <mark>い</mark><br>バスワードの邦 | 調やパソコンの身                 | <b>€っ取りが行われ</b>                                                                                  | ~                                      |                 |
| 不正に送金される事<br>当行の法人WEBIC                                                                              | §象が報告されてお<br>こおいては、電子証!       | ります。<br>明書の導入(一部未)                                                                               | 取得のお客様を                   | を除きます)により                | ヒキュリティを高                                                                                         | めておりますが、                               |                 |
| OSやブラウザ、ウイ<br>つきましては、ご利                                                                              | ルス対策等が最新<br>用のパソコンについ         | でない場合、ID・バス<br>てOSやブラウザ、ウ・                                                                       | .ワードの搾取か<br>イルス対策等を       | さパソコンの乗っ耳<br>:最新の状態で、    | <b>ゆりを防御できな</b>                                                                                  | い可能性があります。                             |                 |
| インターネットバンキ                                                                                           | シグをご利用いたた                     | ごきますようお 願い申                                                                                      | し上げます。                    |                          |                                                                                                  |                                        |                 |
|                                                                                                    |                               |                                                                                                  |                           |                          |                                                                                                  |                                        |                 |
|                                                                                                    |                               |                                                                                                  |                           |                          | メチリリン                                                                                            |                                        |                 |
| ☆ ホーム                                                                                                | ] 明細照会                        | 🚱 資金移動                                                                                           | ✓ 承認                      | _■ 管理                    | 6                                                                                                |                                        |                 |
|                                                                                                    |                               |                                                                                                  | 1                         |                          |                                                                                                  |                                        |                 |
| 業務選択                                                                                                 |                               |                                                                                                  |                           |                          |                                                                                                  |                                        |                 |
|                                                                                                    |                               |                                                                                                  |                           |                          |                                                                                                  |                                        |                 |
|                                                                                                    |                               |                                                                                                  |                           |                          |                                                                                                  |                                        |                 |
| •• 众类德国                                                                                              |                               |                                                                                                  |                           | ま掘の昭会など本                 | ∕=>−と+                                                                                           |                                        |                 |
|                                                                                                    |                               | $\overline{}$                                                                                    | LE#1                      | はまれい)は 子 Pr C な          | 177627                                                                                           |                                        |                 |
|                                                                                                    |                               | <b>\</b>                                                                                         |                           |                          |                                                                                                  |                                        |                 |
| ■ 利用者管                                                                                               | 管理                            |                                                                                                  | 利用。                       | <b>昔情報の照会</b> など         | "を行うこと                                                                                           |                                        |                 |
| ■ 利用者管                                                                                               | 管理                            |                                                                                                  | 利用                        | 昔情報の照会など<br>「 <b>「</b>   |                                                                                                  |                                        |                 |
| <ul> <li># 利用者會</li> <li># 操作履困</li> </ul>                                                           | 管理<br>Ĕ照会                     |                                                                                                  |                           | 昔情報の照会など<br>■または他の利      | <sup>*を行うこと</sup>                                                                                | 管理」をクリ                                 | ックします。          |
| <ul> <li>■ 利用者</li> <li>■ 操作履用</li> </ul>                                                            | 管理<br>₹照会                     |                                                                                                  |                           | 昔情報の照会など<br>身または他の₹      | <sup>**ff)こ</sup>                                                                                | 管理」をクリ                                 | ックします。          |
| <ul> <li>■ 利用者</li> <li>■ 操作履用</li> </ul>                                                            | 管理<br>種照会                     |                                                                                                  | <br>こ日<br>:               | 昔情報の照会など<br>身または他の₹      | **ff)こ<br>企業作                                                                                    | 管理」をクリ                                 | ックします。          |
| <ul> <li>■ 利用者</li> <li>■ 操作履歴</li> </ul>                                                            | 管理<br>€照会                     |                                                                                                  | 利用:<br><u>こ日</u> ;        | 昔情報の照会など<br>身または他の ₹     | **ff>こ<br><b>企業作</b>                                                                             | 管理」をクリ <sup>・</sup>                    | ックします。          |
| <ul> <li>:: 利用者</li> <li>:: 操作履歴</li> <li>企業管理</li> </ul>                                            | <sup>管理</sup>                 | 逐択                                                                                               | 利用:<br>こ日3                | 皆情報の照会など<br>身または他の ₹     | **ff)こ。<br><b>企業作</b>                                                                            | 管理」をクリ                                 | ックします。          |
| <ul> <li>:: 利用者<sup>1</sup></li> <li>:: 操作履用</li> <li>:: 操作履用</li> </ul>                             | <sup>管理</sup>                 | 注選択                                                                                              | 利用:<br>こ日3                | 音情報の照会など<br>身または他の ₹ 【   | **ff>こ。<br><b>企業f</b>                                                                            | 管理」をクリ                                 | ックします。          |
| <ul> <li>:: 利用者<sup>1</sup></li> <li>:: 操作履用</li> <li>企業管理</li> <li>企業情報</li> </ul>                  | <sup>管理</sup>                 | 浮選択                                                                                              |                           | 著情報の照会など<br>事または他の ₹     | **ff>こ。                                                                                          | 管理」をクリ                                 | ックします。          |
| <ul> <li>:: 利用者</li> <li>:: 操作履歴</li> <li>企業管理</li> <li>企業情報</li> </ul>                              | <sup>管理</sup>                 | 5選択                                                                                              |                           | 替情報の照会など<br>身または他の ₹     | **f7>こ。                                                                                          | 管理」をクリ                                 | ックします。          |
| <ul> <li>:: 利用者<sup>1</sup></li> <li>:: 操作履用</li> <li>企業管理</li> <li>企業情報</li> <li>:: 企業情報</li> </ul> | <sup>管理</sup>                 | · 選択                                                                                             |                           | 著情報の照会など<br>身または他の ₹ 【   | で更が可能です                                                                                          | 管理」をクリ                                 | ックします。          |
| <ul> <li>:: 利用者<sup>1</sup></li> <li>:: 操作履用</li> <li>企業管理</li> <li>企業情報</li> <li>:: 企業情報</li> </ul> | <sup>管理</sup>                 | 注選択                                                                                              |                           | 著情報の照会など<br>■または他の*      | で<br>で<br>更<br>が<br>可能です                                                                         | 管理」をクリ                                 | ックします。          |
| <ul> <li>:: 利用者管</li> <li>:: 操作履用</li> <li>企業管理</li> <li>企業情報</li> <li>:: 企業情報</li> </ul>            | <sup>管理</sup>                 | ·<br>]<br>]<br>]<br>]<br>]<br>]<br>]<br>]<br>]<br>]<br>]<br>]<br>]<br>]<br>]<br>]<br>]<br>]<br>] |                           | 著情報の照会など<br>専またIは他の≉ 【   | で<br>で<br>ま<br>だ<br>ま<br>で<br>ま<br>で<br>ま<br>で<br>ま<br>で<br>ま<br>で<br>ま<br>で<br>ま<br>で<br>ま<br>で | 管理」をクリ                                 | ックします。          |
| <ul> <li>:: 利用者<sup>1</sup></li> <li>:: 操作履用</li> <li>企業管理</li> <li>企業情報</li> <li>:: 企業情報</li> </ul> | <sup>管理</sup>                 | · 選択                                                                                             | ↓ 利用:<br>こ目:<br>企業        | 著情報の照会など<br>時または他の≉<br>【 |                                                                                                  |                                        | ックします。          |

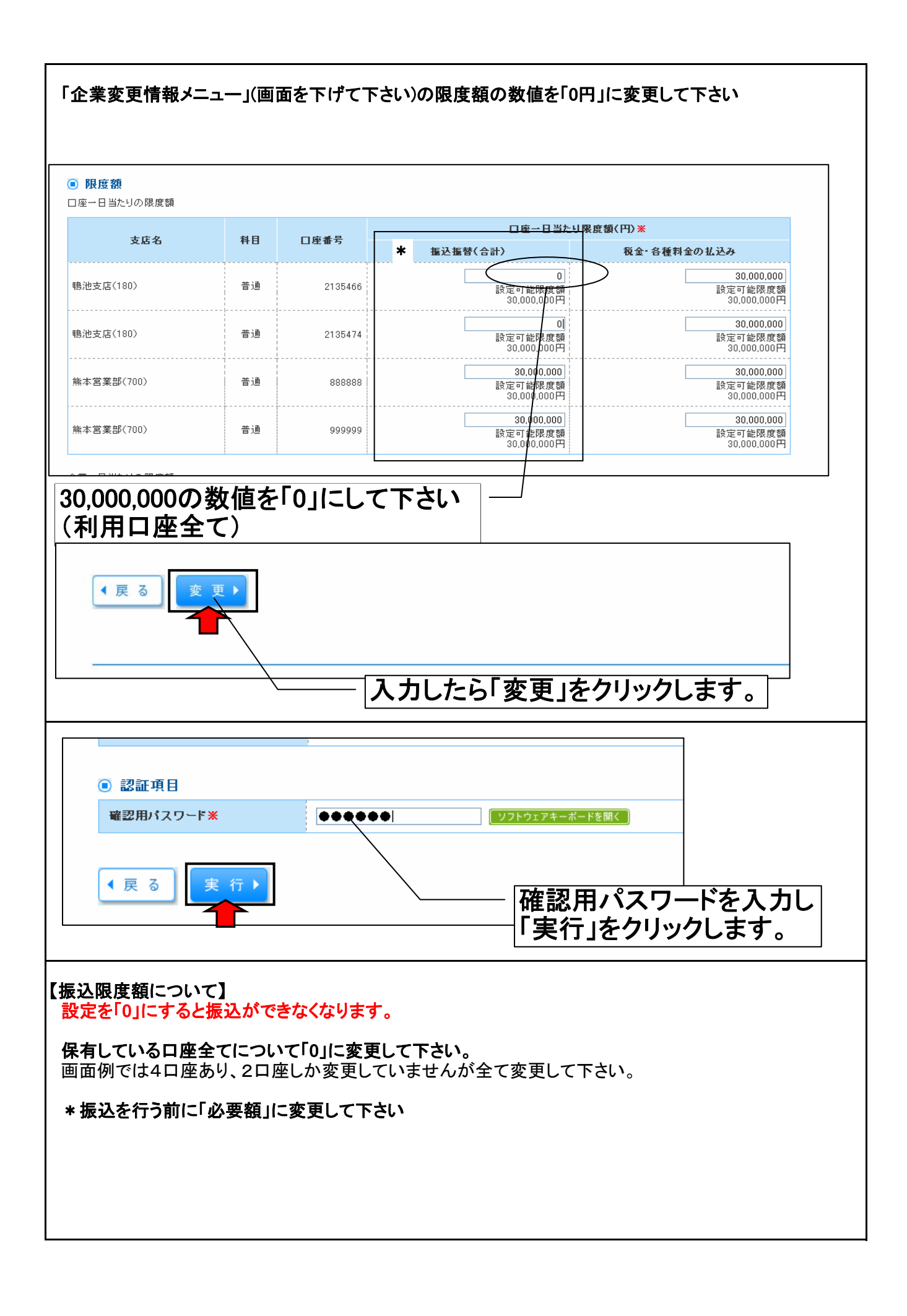

4 / 4 ページ